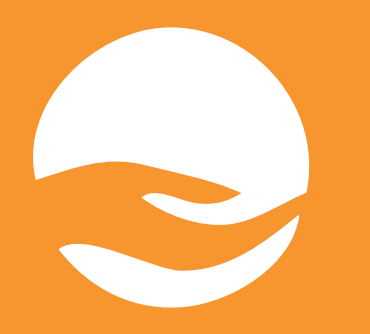

# Uživatelský manuál

# DSNÁTOR.cz

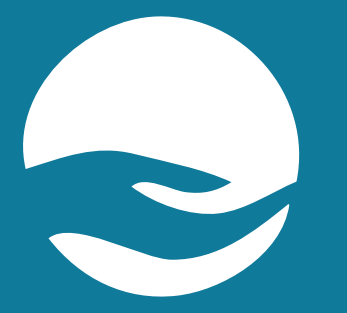

# Úvod

Donátor Praha je platforma zřízená Arcibiskupstvím pražským na podporu fondu pro zajištění mezd kněží, kteří působí v pražské arcidiecézi; pro dary jednotlivým farnostem a podporu charitativních a pastoračních projektů.

Garant projektu: Vojtěch Benda praha@donator.cz

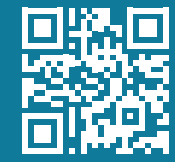

- 1. Navštivte webovou stránku donator.cz.
- 2. Vyberte možnost "Arcibiskupství pražské".

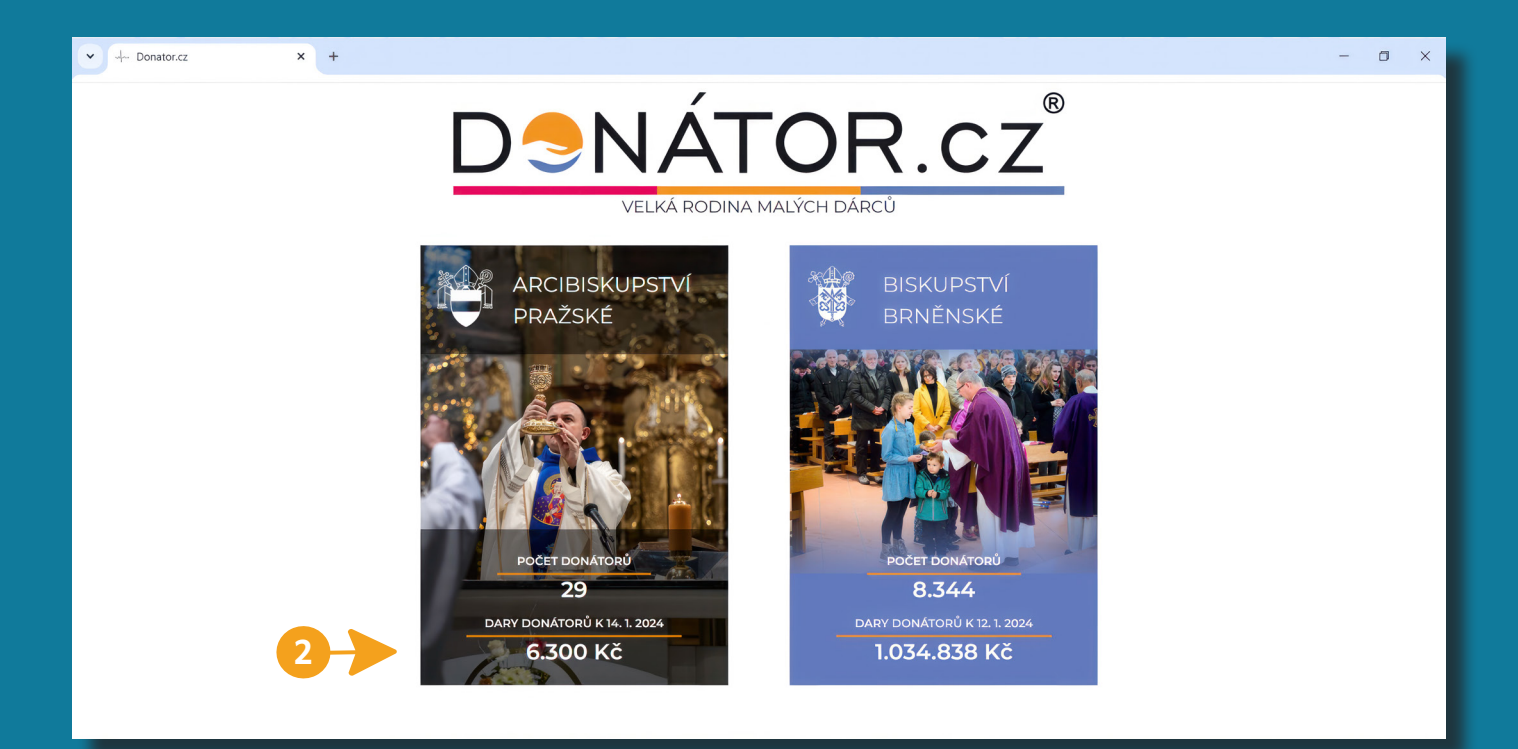

\* Lze využít i přímý odkaz praha.donator.cz.

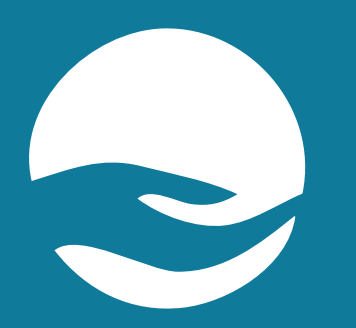

# Krok 1 Registrace a přihlášení

### **I. REGISTRACE**

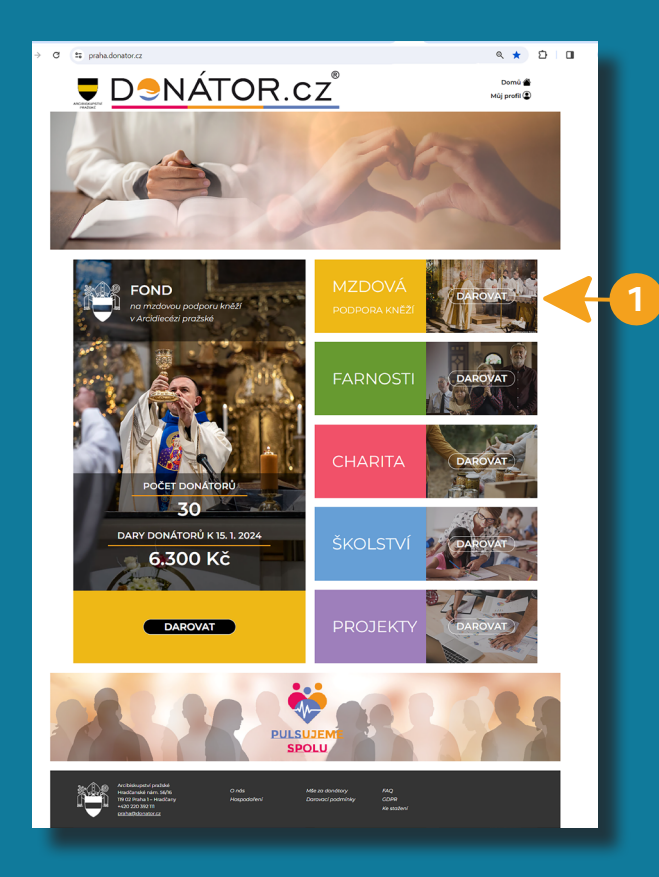

1. Pro první registraci klikněte na odkaz "MZDOVÁ podpora kněží" v pravém sloupci.

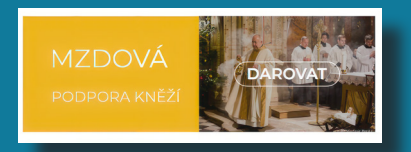

2. Na další straně zvolte tlačítko "DAROVAT jako donátor". Pokud chcete darovat bez registrace, zadejte "DAROVAT jako host" (str. 11).

DAROVAT jako donátor

DARC jako ł

DAROVA

### 3. Poté zvolte "CHCI SE STÁT donátorem".

Chci se stát donátorem

- 4. Na následující stránce "REGISTRACE DONÁTORA" vyberte farnost, pro kterou se chcete registrovat.
- 5. Vyplňte své osobní údaje: jméno, příjmení, adresu a telefon. Především však **e-mailovou adresu** (ta bude Vaším přihlašovacím jménem). Zvolte si heslo pro přihlášení.
- 6. Potvrď te svou registraci kliknutím na tlačítko "Odeslat".
- 7. Na uvedenou e-mailovou adresu obdržíte potvrzení o registraci na webu DONATOR.CZ. Registraci dokončíte kliknutím na webový odkaz v e-mailu.

| 4 | VYBRANÁ FARNOST<br>y Vyberte si farnost |                                                        |                                                                                                    |  |  |
|---|-----------------------------------------|--------------------------------------------------------|----------------------------------------------------------------------------------------------------|--|--|
|   | Registrovat se jako                     |                                                        | Nepovinné údaje:                                                                                                    |  |  |
|   | Je                                      | dnotlivec Rodina Firma                                 | Vas vek v dobe registrace (k 14. l. 2024):<br>Do 26 let 27 - 39 let 40 - 59 let 60 let a více Údaj nechci uvádět        |  |  |
|   | •                                       | Vale jméno:<br>Karel                                   | Jsem:<br>Výděločně činný Důchodce Student <mark>Údaj nechci uvádět</mark>                                               |  |  |
|   |                                         | valo prijinen:<br>Čtvrtý                               | Mohu nabídnout následující pomoc:                                                                                       |  |  |
|   |                                         | Adresa - ulice + č. domu:<br>Královský palác<br>Město: | Informace o zpracování osobních údajů:<br>https://praha.donator.cz/gdpr                                                 |  |  |
|   |                                         | Praha<br>Psč:<br>16900                                 | Každý registrovaný dárce obdrží poštou kartu donátora.<br>Není zvolena farnost. Vaše příspěvky bez specifického symbolu |  |  |
|   |                                         | Pro zasilání korespondence používat jinou adresu       | nebudou započteny pro žádnou farnost.                                                                                   |  |  |
|   | 6                                       | Valer telefonni čislo:<br>555123123                    | Odeslat                                                                                                    |  |  |
|   | 0                                       | Vale e-mailová adreas:<br>karel.ctvrty@hrad.cz         | Hesio musí spiňovat tyto podmínky:<br>• dělka alesonň osra znaků, maximálně 50 znaků                                    |  |  |
|   |                                         |                                                        | alespoń jedno maló plameno alespoń jedno volko plameno alespoń jedno volko plameno alespoń jedno żlakie nebo jiný znak  |  |  |

## II. PŘIHLÁŠENÍ již zaregistrovaného uživatele

1. V pravém horním rohu klikněte na "Můj profil". 🚇

2. Na následující stránce vyplňte požadované údaje a potvrďte tlačítkem "Přihlásit se".

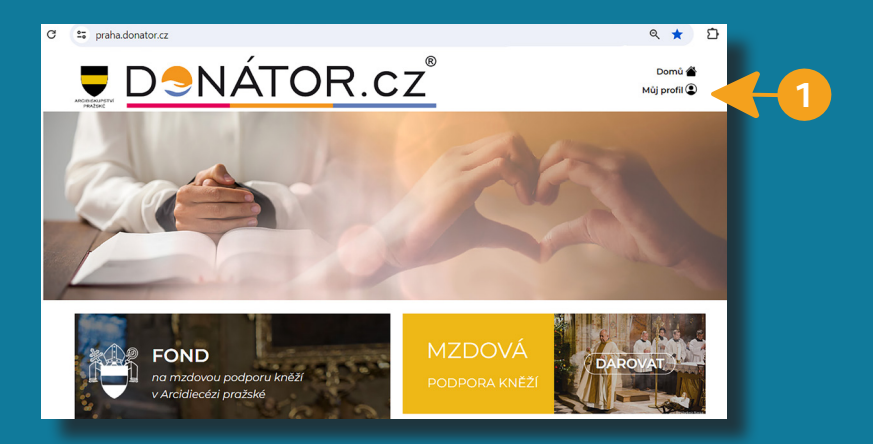

#### PŘIHLÁŠENÍ UŽIVATELE

| Vaše e-mailová adresa: | Pokud dosud nejste regisi<br>nejdříve projekt, který cho |  |
|------------------------|----------------------------------------------------------|--|
| Heslo:                 |                                                          |  |
| Přihlásit se           | Obnovit heslo                                            |  |
|                        |                                                          |  |

okud dosud nejste registrován jako donátor, <u>vyberte si</u> ejdříve projekt, který chcete podporovat.

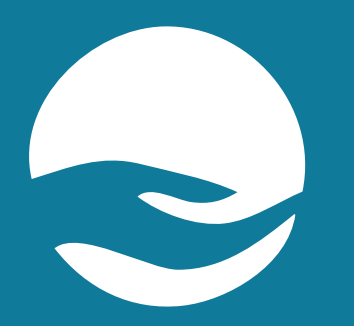

# Krok 2 Zadání účelu daru a způsoby platby

## VOLBA ÚČELU DARU

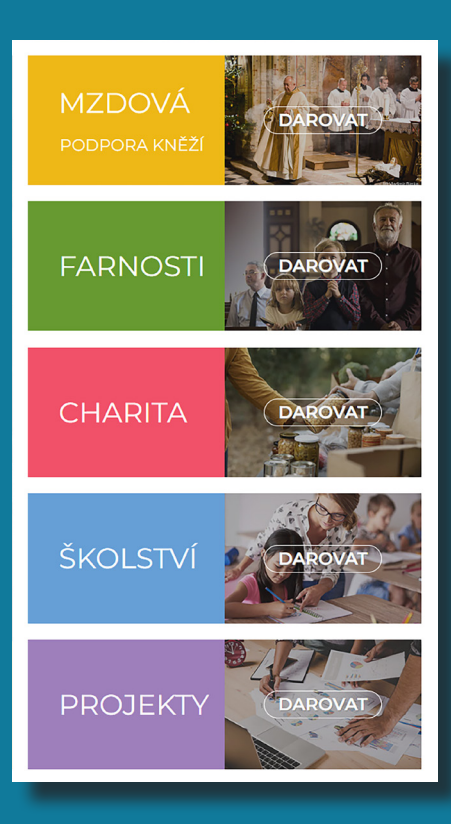

- Každé farnosti arcidiecéze byla ordinářem stanovena částka, kterou farnost v daném roce odvádí do Fondu na mzdovou podporu kněží. Dospělí farníci jsou žádáni, aby na tuto částku přispěli svým darem prostřednictvím aplikace DONÁTOR.cz dle svých možností.
- Prostřednictvím aplikace DONÁTOR.cz může uživatel přispívat také přímo do sbírky na potřeby jednotlivých farností (celá vybraná částka je každý měsíc převedena na účet příslušné farnosti).
- Prostřednictvím aplikace DONÁTOR.cz může donátor přispívat svým darem také přímo na určené projekty Arcibiskupství pražského v oblasti:
  - charity (Arcidiecézní charita),
  - školství (Logopedická škola Klecany, rekonstrukce Arcibiskupského gymnázia),
  - projektů jiného speciálního účelu (Likvidace lepry).
  - Sekce "CHARITA", "ŠKOLSTVÍ" a "PROJEKTY" obsahují odkazy na webové stránky jednotlivých projektů se základními informacemi a instrukcemi k platbě daru na příslušný projekt.

## I. DAR DO FONDU NA MZDOVOU PODPORU KNĚŽÍ - pro registrované

- 1. Zvolte účel z hlavní nabídky možností na domovské stránce.
- 2. Na další stránce klikněte na "DAROVAT jako donátor".
- 3. Pokud nejste již přihlášeni, aplikace Vás k tomu vyzve.

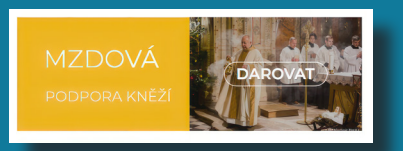

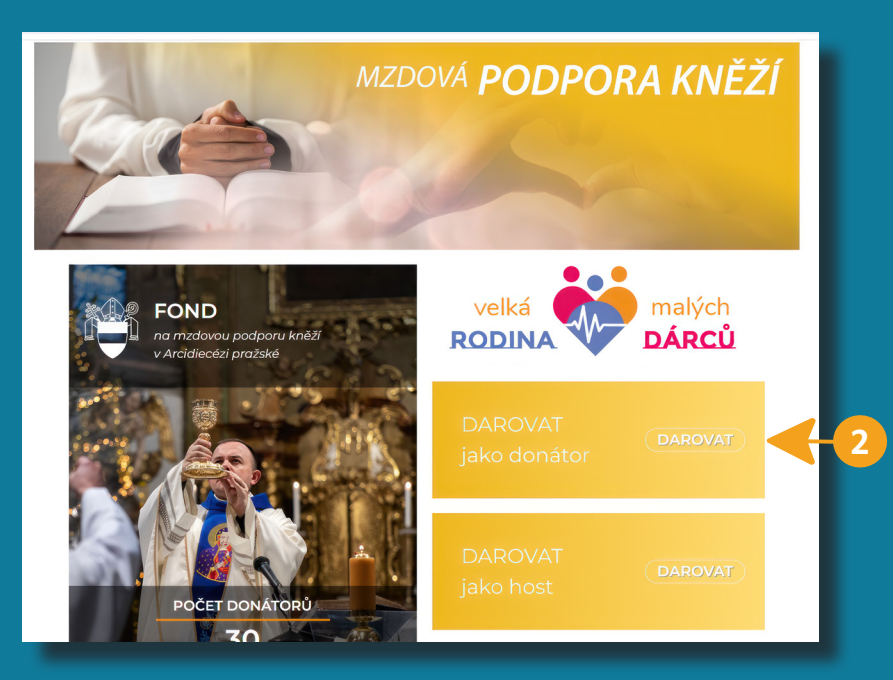

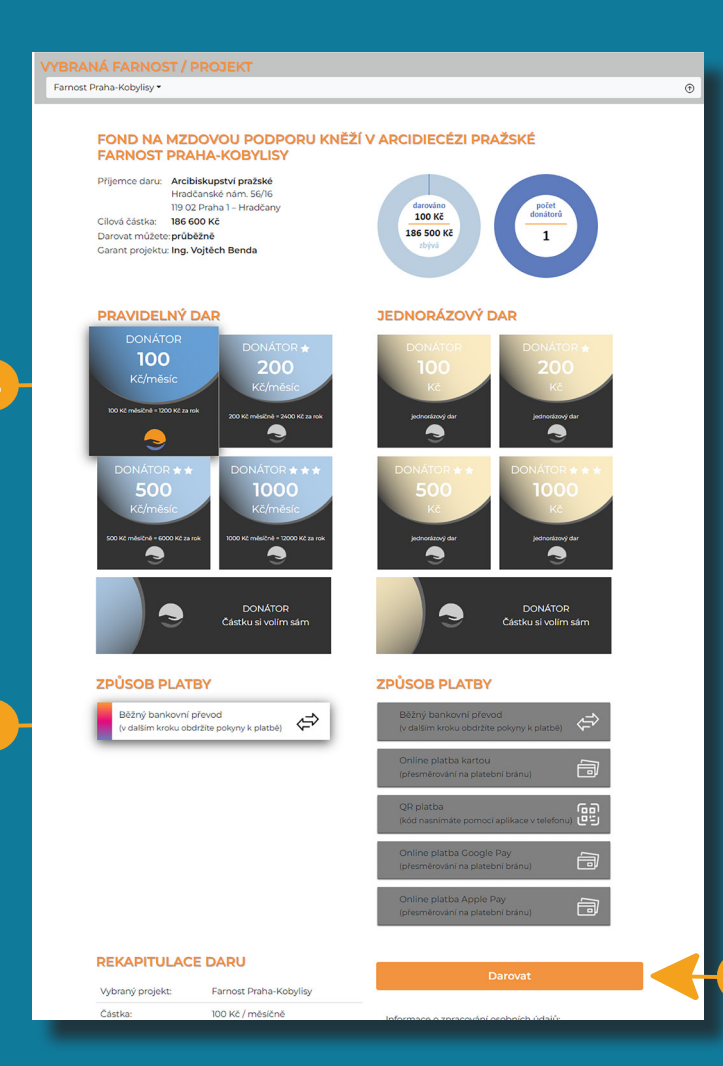

- 4. Zvolte Pravidelný či Jednorázový dar z přednastavených finančních částek, případně zadejte částku dle svého výběru.
- 5. Označte způsob platby.
  - Pro pravidelný dar lze použít pouze platbu trvalým příkazem.
- 6. Své rozhodnutí potvrď te tlačítkem "Darovat".
- Řiďte se následujícími instrukcemi k provedení platby v závislosti na zvolené platební metodě.

\* Levé počítadlo uvádí, kolik již bylo donátory odvedeno za farnost do Fondu na mzdovou podporu kněží prostřednictvím DONÁTOR.cz a kolik ještě zbývá do celkové stanovené částky ročního odvodu. Pravé počítadlo uvádí počet donátorů, kteří se zaregistrovali pro danou farnost.

## II. DAR DO FONDU NA MZDOVOU PODPORU KNĚŽÍ - jako host

Zvolte účel z hlavní nabídky možností na domovské stránce.
Na další stránce klikněte na "DAROVAT jako host".

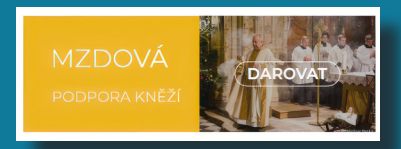

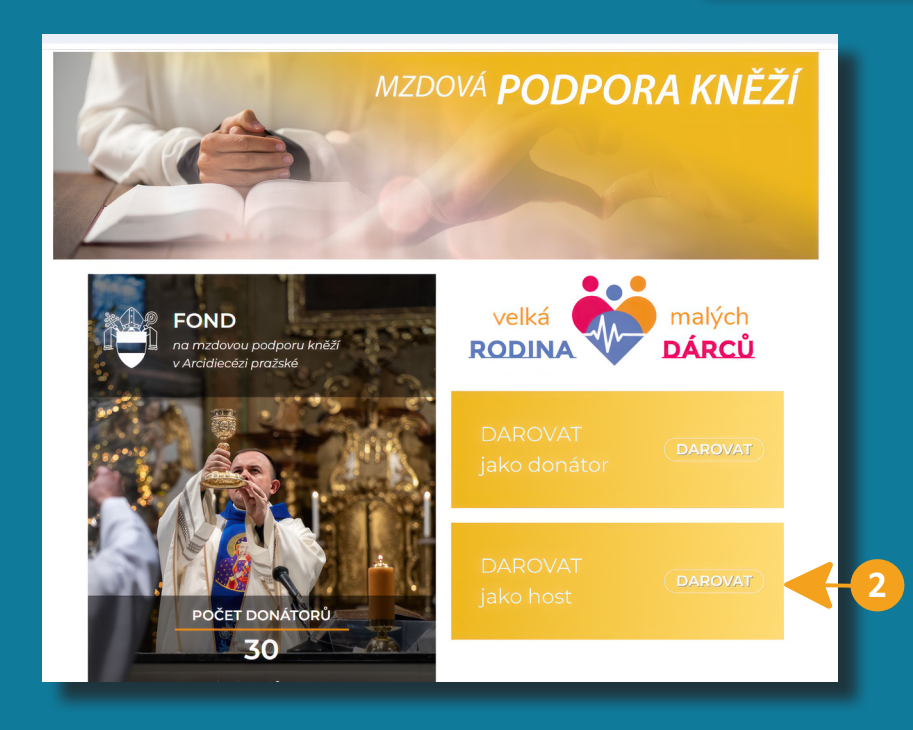

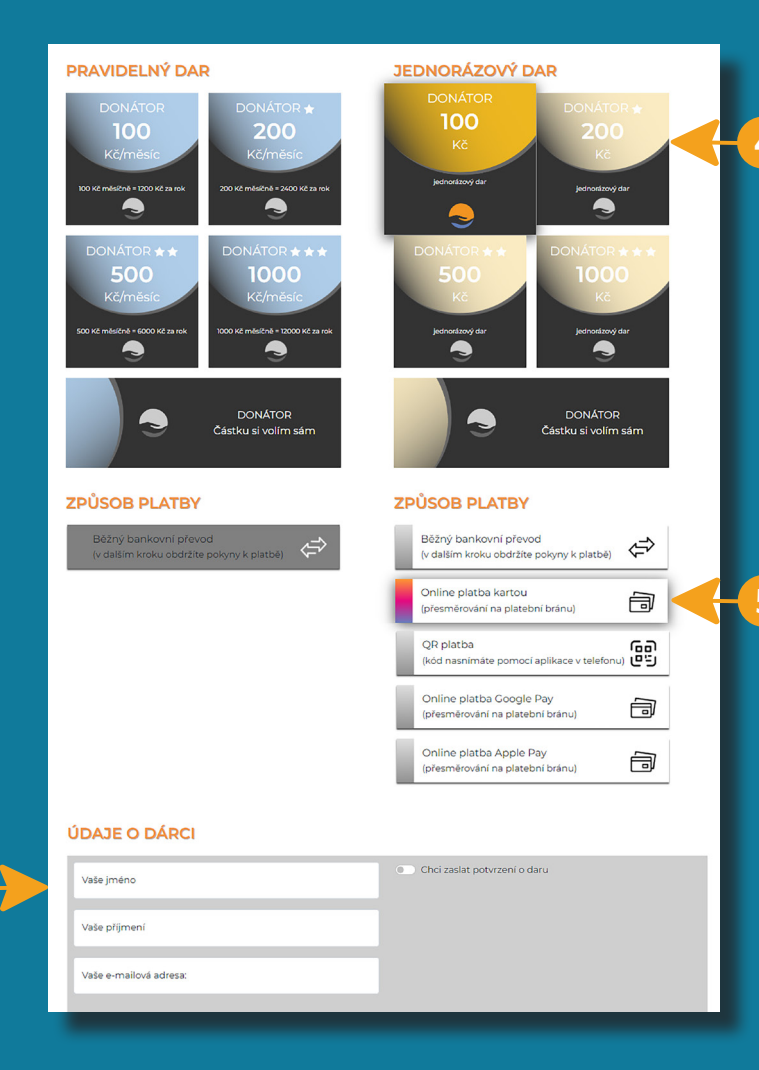

### 3. Vyberte farnost.

| 1 | /YBRANÁ                                          | FARNOST / PROJEKT |                 |
|---|--------------------------------------------------|-------------------|-----------------|
| I | Vyberte si farnost 👻                             |                   |                 |
| 1 | Vybrat farnost<br>Vybrat projekt<br>Zrušit výběr | VIDELNÝ DAR       | JEDNORÁZOVÝ DAR |

 Zvolte Pravidelný či Jednorázový dar z přednastavených finančních částek, případně zadejte částku dle svého výběru.

### 5. Označte způsob platby.

Pro pravidelný dar lze použít pouze platbu trvalým příkazem.

- Zadejte své jméno, příjmení, emailovou adresu. Označte, zda chcete zaslat potvrzení o daru.
- 7. Své rozhodnutí potvrďte tlačítkem "Darovat".
- 8. Řiďte se následujícími instrukcemi k provedení platby v závislosti na zvolené platební metodě.

## III. DAR NA POTŘEBY FARNOSTI - pro registrované / jako host

Zvolte účel z hlavní nabídky možností na domovské stránce.
Vyberte farnost.

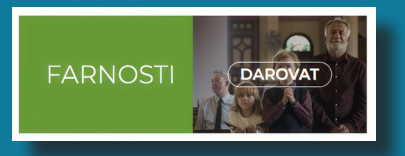

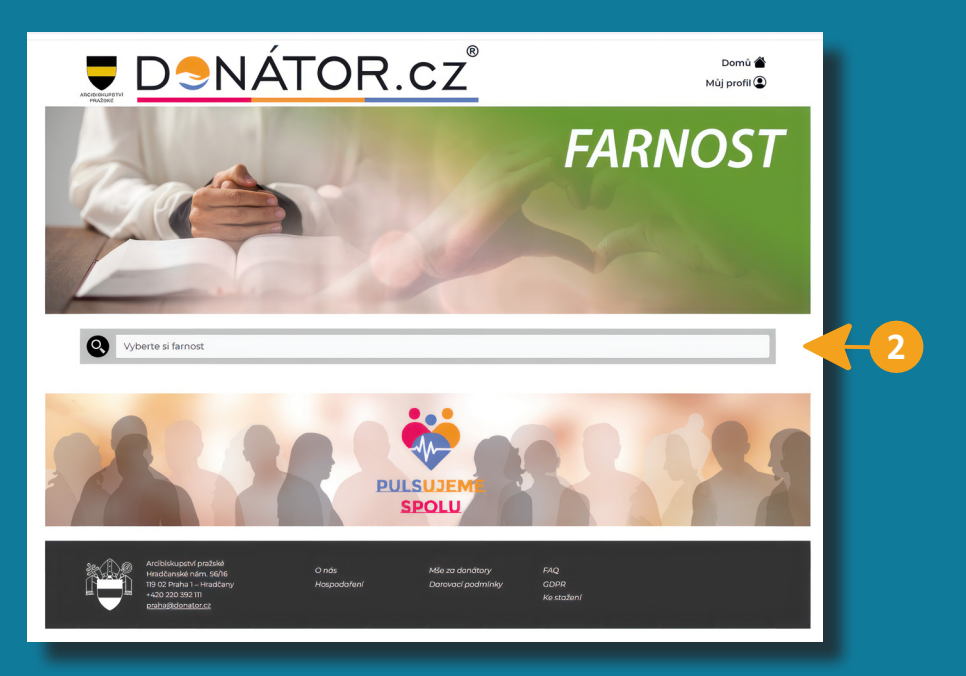

### 3. Zvolte tlačítko "dar na potřeby farnosti".

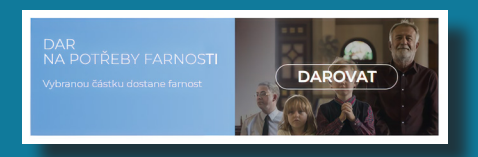

### 4. Zvolte si, zda chcete darovat jako registrovaný donátor nebo jako host.

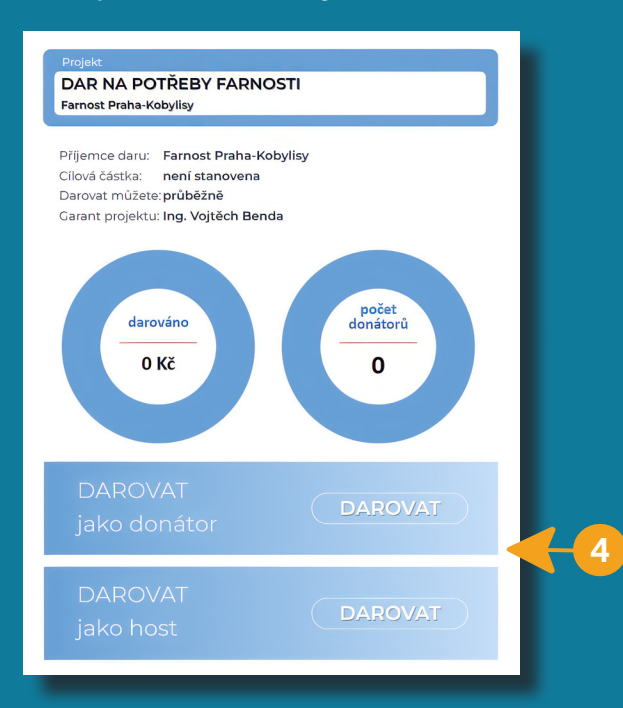

 Při zadání finanční částky daru a způsobu platby budete postupovat obdobně jako při platbě do Fondu na mzdovou podporu kněží.

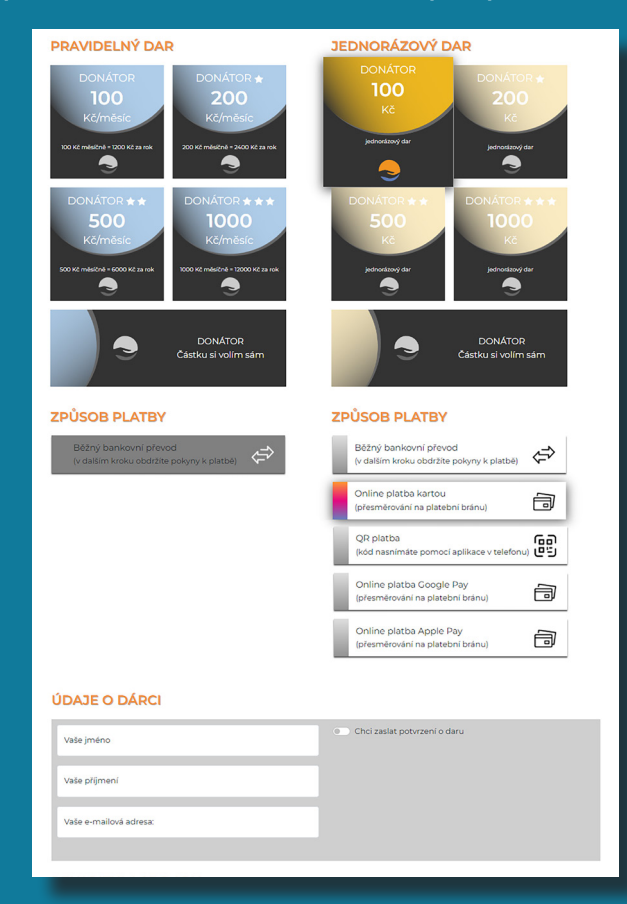

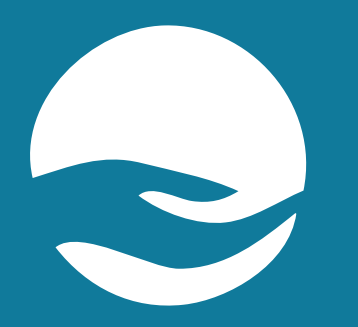

# Ostatní funkce POTVRZENÍ A HISTORIE PLATEB

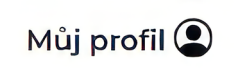

- 1. POTVRZENÍ O DARU použitelné pro snížení daní bude k dispozici do konce ledna v elektronické podobě ke stažení v sekci "Můj profil". Potvrzení je vydáno pro odečtení hodnoty bezúplatného plnění od základu daně z příjmu ve smyslu § 15 zákona 586/1992 Sb. v platném znění.
- 2. HISTORII REGISTROVANÝCH PLATEB (darů) donátora lze nalézt v sekci "Můj profil" v přehledu dole.

Děkujeme za Vaše dary na podporu fondu pro zajištění mezd kněží, dary jednotlivým farnostem a podporu charitativních a pastoračních projektů Arcidiecéze pražské.